| Kindlily                                                                                                   | 임·직이들 립덕해구세표<br>인기검색어 펌웨어   d410   d450   d400   n60                    | 0   n500   410          | FAQ       |         |  |
|----------------------------------------------------------------------------------------------------|-------------------------------------------------------------------------|-------------------------|-----------|---------|--|
| 📃 공지사항 기술자료 및 정보 자                                                                                         | 유게시판 질문답변 갤러리 자료실                                                       |                         |           |         |  |
| 기술자료 및 정보                                                                                                  |                                                                         |                         | ♥ 부품코드 D: | 320, N5 |  |
| 미놀타 TWAIN 스캔 설정                                                                                            |                                                                         |                         | 아이디       |         |  |
| <b>속삭이며 💬 0</b> 건 👁 979회                                                                                   |                                                                         | <b>2</b> 21-05-27 11:07 | 비밀번호      |         |  |
|                                                                                                    |                                                                         |                         | □ 자동로그인   | 회       |  |
| 모바일통신사, 보험회사, 관공서에서 네트워크 스캔                                                                                | 이 불가능한경우 유용합니다.                                                         |                         |           | 0-0     |  |
| 1. 신도리코 홈페이지에서 기종에 맞는 TWAIN 드리                                                                             | 이버 다운로드 <u>http://sindoh.com</u>                                        |                         |           |         |  |
| 2. 다운받은 압축파일을 풀고 Real-Time Mode TW/                                                                        | AIN 폴더의 TWAIN_Setup.exe 실행 설치                                           |                         |           | 접속자집    |  |
| 3. 이미지스캔 응용프로그램을 실행한다.                                                                                     |                                                                         |                         | 오늘        | 57 0    |  |
| <ol> <li>스캔을 누르면 스캐너 리스트가 나온다 Generic</li> <li>장치선택이나 속성을 선택해 장치선택 팝업이 니</li> <li>a) 검색 결과에서 선택</li> </ol> | Twain V4(기종마다 뒤에 붙는 숫자가 틀림)를 선택한다.<br>오게 한다. 없으면 스캔을 눌러 장치선택 창이 나오게 한다. |                         | 최대        | 176 전   |  |
| b) 검색된 복합기를 선택(기종과 아이피가 일치하는                                                                               | 는지 확인)                                                                  |                         |           |         |  |
| c) 이 장치를 등록된 장치 목록에 추가 체크<br>d) 다음에 이 장치를 사용 체크                                                            |                                                                         |                         |           |         |  |
| 이 여겨요 느끼 서저요 아크히다                                                                                          |                                                                         |                         |           |         |  |
| 3) 연결을 물려 열정을 완도한다.                                                                                        |                                                                         |                         |           |         |  |

<mark>검색</mark>(S)

도움말(H)

※ 일부 이미지스캔 응용프로그램은 장치 선택 팝업창이 실행이 안되는 경우가 있음 (복합기 IP설정이 불가능해 TWAIN스캐너 사용불가) 이런 경우에는 아래 프로그램으로 세팅 후 사용하면 됨

🔽 다음에 이 장치 사용(U)

○ 등록된 장치에서(R)

- ※ 이미지스캔 응용프로그램이 없어 TWAIN드라이버 작동을 확인할 수 없으면 무료 스캔프로그램인 Start PaperScan을 설치하여 테스트 해보면 된다. 프로그램 링크 자료실 : <u>http://websr.mooo.com:8003/bbs/board.php?bo table=pds&wr id=22&sca=%EC%9C%A0%ED%88%88</u>
- 홈페이지 : <u>https://paperscan.orpalis.com/</u>

④ 검색 결과에서(L)

192.168.88.240

연결(C)

장치 이름

SINDOH D410

IP 주소

## ※※※ 여기부터는 Start PaperScan 사용법

☑ 이 장치를 등록된 장치 목록에 추가(T)

취소

- 1. Start PaperScan 프로그램을 실행한다.
- 2. 가져오기 -> 마법사 시작 선택
- 3. 가져오기 선택 -> 스캐너 TWAIN-Generic TWAIN V4((기종마다 뒤에 붙는 숫자가 틀림)을 선택
- 4. 장치 선택을 선택
- 1) 검색 결과에서 선택
- 2) 검색된 복합기를 선택(기종과 아이피가 일치하는지 확인)
- 3) 이 장치를 등록된 장치 목록에 추가 체크
- 4) 다음에 이 장치를 사용 체크
- 5. 연결을 눌러 설정을 완료한다

4

•

| 장치 선택                                               | × |
|-----------------------------------------------------|---|
| 장치 목록           ○ 검색 결과에서(L)           ○ 검색 결과에서(L) |   |
| IP 주소 장치 이름                                         |   |
| 192.168.88.240 SINDOH D410                          |   |
| Kindlily                                            |   |
| ✓ 이 장치를 등록된 장치 목록에 추가(T)<br>검색(S)                   |   |
|                                                     | _ |
| 연결(C) 취소 I C 다음에 이 장치 사용(U)도움말(H)                   |   |

4. 장치선택을 선택

1) 등록된 장치에서 선택(복합기 정보가 맞는지 확인) 2) 다음에 이 장치 사용 체크 3) 연결 선택 -> 닫기 선택 5. 원고를 ADF에 세팅 후 -> 가져오기 -> 빠른 스캔 선택 ※ 정상적으로 스캔이 된다면 TWAIN 드라이버와 스캐너 설정이 모두 완료 상태임

ⅲ 목록 🛛 특 답변

| ▲ 이전글 | 미놀타 팩스 투 폴더(FAX to Folder) 설정 | 21.05.27 |
|-------|-------------------------------|----------|
| ▼ 다음글 | 미놀타 모바일(휴대폰) 프린트              | 21.05.27 |

댓글목록

등록된 댓글이 없습니다.

| 댓글내용을 입력해주세요 |           |      |          |         |       |      |
|--------------|-----------|------|----------|---------|-------|------|
| 이름<br>       | 비밀번호<br>요 |      |          |         |       | 댓글등록 |
|              |           | 회사소개 | 개인정보처리방침 | 서비스이용약관 | 모바일버전 |      |
|              |           |      |          |         |       |      |

## Kindlily

Copyright © 소유하신 도메인. All rights reserved.

ተ